# ISTRUZIONI OPERATIVE PER LA COMPILAZIONE ONLINE DELLA DOMANDA DI MOBILITA' PER PROFILO TSRM

La domanda di partecipazione alla selezione per mobilità profilo TSRM deve essere obbligatoriamente compilata online.

Per accedere alla compilazione, aprire un browser internet (preferibilmente Google Chrome o Mozilla Firefox) e inserire nella barra degli indirizzi il seguente link: <u>https://concorsi.ftgm.it/mobilita/homeConcorso.jsp</u>

|                        | ↓ PC       | la Ricerca Medio | ca e di Sanit | à Pubblica |                          | Seniteria<br>della<br>Toscana |  |
|------------------------|------------|------------------|---------------|------------|--------------------------|-------------------------------|--|
| Concorso               | Pubblicato | Scadenza         | Bando         | Manuale    | Modello Curriculum Vitae | Domanda                       |  |
| BANDO DI MOBILITÀ OSS  | 07/03/2018 | 06/04/2018       | Bando         | Istruzioni | Modello Curriculum Vitae | Entra                         |  |
| BANDO DI MOBILITÀ TSRM | 07/11/2018 | 07/12/2018       | Bando         | Istruzioni | Modello Curriculum Vitae | Registrazione Entra           |  |
|                        |            |                  |               |            |                          |                               |  |
|                        |            |                  |               |            |                          |                               |  |

#### **INFORMAZIONI GENERALI**

La procedura di iscrizione online consiste in due fasi:

FASE 1 - REGISTRAZIONE

FASE 2 - COMPILAZIONE DELLA DOMANDA

La fase di registrazione deve essere completata nella sua interezza.

La fase di compilazione della domanda può avvenire in un momento diverso dalla fase di registrazione e può essere eseguita in molteplici sessioni di lavoro.

Le informazioni inserite e salvate, saranno rese disponibili alla successiva sessione di lavoro. A tale scopo si ricorda che in ogni maschera di inserimento dati è presente un pulsante "Salva", su cui il candidato deve cliccare ogni volta che vuole memorizzare le informazioni inserite o modificate.

Per NON salvare le modifiche inserite, selezionare dal menù di sinistra un'altra qualsiasi sezione.

# Si raccomanda di leggere e conservare sempre il bando relativo alla procedura di selezione, nel quale sono riportate tutte le informazioni e le specifiche inerenti la procedura stessa.

Per ogni eventuale ulteriore necessità è possibile rivolgersi all'Ufficio Concorsi di FTGM all'indirizzo di posta elettronica helpconcorso@ftgm.it (sarà data risposta esclusivamente alle richieste di informazioni circa la compilazione della domanda).

Si consiglia di non inoltrare la domanda in prossimità della scadenza dei termini per evitare sovraccarichi del sistema.

### FASE 1 - REGISTRAZIONE

Una volta collegati all'indirizzo https://concorsi.ftgm.it/mobilita/homeConcorso.jsp, dall'elenco delle procedure concorsuali/selettive aperte, cliccare sul pulsante "Registrazione" del concorso "BANDO DI MOBILITA' TSRM". Si accede cosi ad una schermata nella quale vengono richiesti i dati anagrafici e i contatti del candidato.

| MOBILITA' - REGISTRATI | × +                                                                                                    |                                                                                                    |              |            |   |
|------------------------|----------------------------------------------------------------------------------------------------|----------------------------------------------------------------------------------------------------|--------------|------------|---|
|                        | https://concorsi.ftgm.it/n                                                                              | nobilita/ws/security/logon.bmf 🛛 🏠 🔍 Cerca                                                                                                    | 2            | Liiv       |   |
| MOBILITA'              | 💭 Fondazio                                                                                              | ne Toscana G. Monasterio 💦 🕅 🛅 💼                                                                                                    |              |            |   |
| REGISTRAZIONE          | DATI DI REGISTRAZI                                                                                      | ONE                                                                                                    |              |            |   |
|                        | l dati che verranno ins<br>Specificare un indirizzo<br>Su tale indirizzo e-mai<br>numero di protocollo, | eriti non potranno più essere modificati, ad eccezione del recapito e dei numeri di telefono.<br>o e-mail personale valido e di cui si ricordano le credenziali di accesso.<br>I il candidato riceverà le comunicazioni riguardanti il concorso (credenziali di accesso create in<br>etc). | fase di regi | strazione, |   |
|                        | I campi contrassegnati con                                                                              | * sono obbligatori                                                                                                    |              |            |   |
|                        | DATI ANAGRAFICI                                                                                         |                                                                                                    |              |            |   |
|                        | Cognome *                                                                                               | ROSSI                                                                                                    |              |            |   |
|                        | Nome *                                                                                                  | MARIO                                                                                                    |              |            |   |
|                        | Sesso *                                                                                                 | Μ                                                                                                    | -            |            |   |
|                        | Data Nascita *                                                                                          | 01/01/1948                                                                                                    | 0            |            |   |
|                        | Codice Fiscale *                                                                                        | RSSMRA48A01G702A                                                                                                    |              |            |   |
|                        | Provincia di<br>Nascita                                                                                 | PISA                                                                                                    | • 0          |            |   |
|                        | Comune Nascita *                                                                                        | PISA                                                                                                    | 0            |            |   |
|                        | Località Nascita                                                                                        |                                                                                                    |              |            |   |
|                        | Cittadinanza *                                                                                          | ITALIANA                                                                                                    | •            |            |   |
|                        | RESIDENZA                                                                                               |                                                                                                    |              |            |   |
|                        | Indirizzo *                                                                                             | VIA SANTA MARIA N.1                                                                                                    |              |            |   |
|                        | Provincia                                                                                               | PISA                                                                                                    | • 0          |            |   |
|                        | Comune *                                                                                                | PISA                                                                                                    | 0            |            |   |
|                        | Località                                                                                                |                                                                                                    |              |            |   |
|                        | CAP *                                                                                                   | 56100                                                                                                    |              |            |   |
|                        | _                                                                                                    |                                                                                                    |              |            | _ |

Tutti i campi contrassegnati con \* sono obbligatori.

Il campo provincia presenta un menù a tendina con le sole province italiane.

In caso di nascita, residenza o recapito in paese estero, lasciare il campo non valorizzato e selezionare lo stato estero dall'elenco dei comuni.

Il campo comune deve essere valorizzato **obbligatoriamente** scegliendo quello di interesse dal menù a tendina che compare dopo aver digitato i primi 3 caratteri del nome (del comune o dello stato estero).

<u>Se tale valore viene digitato manualmente senza essere selezionato dal menù a tendina, il sistema non permetterà il salvataggio dei dati inseriti.</u>

Non è necessario indicare l'indirizzo di recapito nel caso sia il medesimo della residenza.

N.B.: I dati inseriti in fase di registrazione non saranno più modificabili, ad eccezione dell'indirizzo di recapito.

Porre pertanto molta attenzione nella compilazione.

Porre inoltre particolare attenzione alla scelta dell'indirizzo e-mail. Tale indirizzo infatti, verrà utilizzato in varie fasi della procedura concorsuale:

- in fase di registrazione per comunicare le credenziali di accesso;

- in fase di chiusura della domanda, per comunicare il numero di protocollo assegnato alla domanda;

- in fase di assistenza per rispondere alle domande inviate;

- per comunicazioni sulle date e sui luoghi delle operazioni di selezione;
- varie ed eventuali.

Una volta terminata la compilazione cliccare su "Registra".

Conclusa positivamente la fase di registrazione, il sistema rimanda alla pagina iniziale (<u>https://concorsi.ftgm.it/mobilita/</u>).

Controllare la propria casella di posta elettronica, per verificare la presenza di una una e-mail in cui saranno riportati il codice identificativo generato dal sistema e la password scelta.

# N.B.: Nel caso non si riceva la email di conferma di avvenuta iscrizione, controllare le cartelle di posta indesiderata, spam, ecc. e le impostazioni del proprio account di posta elettronica.

N.B.: La domanda può essere compilata effettuando più accessi, anche in momenti diversi. Le informazioni salvate saranno disponibili nei successivi accessi al sistema.

### FASE 2 - PRESENTAZIONE DELLA DOMANDA

Dopo aver ricevuto le credenziali di accesso, collegarsi all'indirizzo https://concorsi.ftgm.it/mobilita/homeConcorso.jsp e cliccare su "Entra".

Il sistema presenta una maschera in cui si dovranno inserire le credenziali ricevute, e quindi cliccare sul pulsante "Login".

| Login - MOBILITÀ FTGM X +                      |                                                                                |                                                                                                    |           |
|------------------------------------------------|--------------------------------------------------------------------------------|----------------------------------------------------------------------------------------------------|-----------|
| ← → C <sup>i</sup> th ① A https://concorsi.ftg | m.it/mobilita/ws/security/logout.bmf … 💌 🔂 🔍                                   | Cerca                                                                                                    | ⊻ II\ 🗊 = |
|                                                |                                                                                |                                                                                                    |           |
|                                                | Fondazione Toscana G. Monasterio<br>per la Ricerca Medica e di Sanità Pubblica | Service Sanhario di Contra di Contra | 2         |
|                                                |                                                                                |                                                                                                    | -         |
|                                                |                                                                                |                                                                                                    |           |
|                                                |                                                                                |                                                                                                    |           |
|                                                |                                                                                |                                                                                                    |           |
|                                                | MOBILITA                                                                       |                                                                                                    |           |
|                                                | concorso74                                                                     |                                                                                                    |           |
|                                                |                                                                                |                                                                                                    |           |
|                                                |                                                                                |                                                                                                    |           |
|                                                | Login                                                                          |                                                                                                    |           |
|                                                |                                                                                |                                                                                                    |           |
|                                                |                                                                                |                                                                                                    |           |
|                                                |                                                                                |                                                                                                    | _         |

Dopo la validazione delle credenziali di accesso, il sistema rimanda ad una maschera cosi strutturata:

- sulla sinistra è presente un menu con le sezioni di cui è composta la domanda di partecipazione al bando;

- al centro vengono mostrate le informazioni relative alla sezione scelta;

- in altro a destra c'è una piccola icona che permette di aprire il menù a tendina con le voci : "Bando", "Istruzioni", "Modello Curriculum Vitae" e "Logout"

Le sezioni sono :

1. DATI ANAGRAFICI

- 2. CONTATTI
- 3. REQUISITI DI AMMISSIONE
- 4. CARRIERA IN CORSO
- 5. CARRIERA PRECEDENTE
- 6. ALTRO
- 7. CHIUDI DOMANDA
- 8. BANDO
- 9. ISTRUZIONI
- 10. MODELLO CV

Le sezioni DATI ANAGRAFICI, CONTATTI, CARRIERA IN CORSO, ALTRO sono obbligatorie. E' pertanto indispensabile compilare, per queste sezioni, tutti i campi contrassegnati con \*. Se ciò non viene fatto il sistema impedisce la chiusura della domanda (tramite l'omonima sezione "CHIUDI DOMANDA").

# **N.B.:** Le domande non chiuse saranno considerate <u>NON VALIDE</u> ai fini della partecipazione alla selezione.

#### SEZIONE 1 - "DATI ANAGRAFICI"

La sezione **è obbligatoria**.

| ● ● ● MOBILITA' - concorso74 | +                 | nobilita/ws/security/logon.bmf#dispatcher// ···· 💟 🟠 🔍 Cerca |   | <u> </u> | lii\ 🗉 | ) = |
|------------------------------|-------------------|--------------------------------------------------------------|---|----------|--------|-----|
| MOBILITA'                    | Fondazion         | ne Toscana G. Monasterio 💦 🕅 🛅 💼                             |   |          |        | 4   |
| DATI ANAGRAFICI              | DATI ANAGRAFICI   |                                                              |   |          |        |     |
| CONTATTI                     | DATI ANAC         | arafici                                                      |   |          |        |     |
| REQUISITI DI AMMISSIONE      | Cognome           | ROSSI                                                        |   |          |        |     |
| CARRIERA IN CORSO            | Nome              | MARIO                                                        |   |          |        |     |
| CARRIERA PRECEDENTE          | Sasso             | м                                                            |   |          |        |     |
| ALTRO                        | 00330             |                                                              |   |          |        |     |
| CHIUDI DOMANDA               | Data Nascita      | 01/01/1948                                                   | i |          |        |     |
| ISTRUZIONI                   | Codice Fiscale    | RSSMRA48A01G702A                                             |   |          |        |     |
| BANDO                        | Provincia Nascita | PISA                                                         |   |          |        |     |
| MODELLO CV                   | Comune Nascita    | PISA                                                         |   |          |        |     |
|                              | Località Nascita  |                                                              |   |          |        |     |
|                              | Cittadinanza      | ITALIANA                                                     |   |          |        |     |
|                              | RESIDE            | enza                                                         |   |          |        |     |
|                              | Indirizzo         | VIA SANTA MARIA N.1                                          |   |          |        |     |
|                              | Provincia         | PISA                                                         |   |          |        |     |
|                              | Comune            | PISA                                                         |   |          |        |     |
|                              | Località          |                                                              |   |          |        |     |
|                              | CAP               | 56100                                                        |   |          |        |     |
|                              |                   |                                                              |   |          |        |     |

Il sistema carica in automatico questa sezione subito dopo l'accesso al sistema. Si ricorda che i dati anagrafici sono quelli immessi in fase di registrazione e sono NON modificabili.

Se si è commesso un errore su tali dati, è necessario procedere ad una nuova registrazione. Uno stesso concorrente può effettuare più registrazioni e compilazioni di domanda. Il sistema accetterà però, tramite l'omonima sezione, la chiusura di UNA SOLA domanda (il sistema effettua il controllo sul codice fiscale).

# SEZIONE 2 - "CONTATTI"

La sezione **è obbligatoria**.

| → C                     | 1) A https://concorsi.ftgm.it/mo                             | bilita/ws/security/logon.b | omf#dispatcher/id( | ♥ ☆     | Q Cerca |   | $\mathbf{T}$ | lii\ |   |
|-------------------------|--------------------------------------------------------------|----------------------------|--------------------|---------|---------|---|--------------|------|---|
| MOBILITA'               | 💭 Fondazione                                                 | Toscana G. N               | Ionasterio         |         |         |   |              |      | 4 |
| DATI ANAGRAFICI         | CONTATTI                                                     |                            |                    |         |         |   |              |      |   |
| CONTATTI                | SEZIONE OBBLIGATORIA.<br>I campi contrassegnati con * sono o | bbligatori.                |                    | ]       |         |   |              |      |   |
| REQUISITI DI AMMISSIONE | RECAPITO                                                     | •                          |                    | -       |         |   |              |      |   |
| CARRIERA IN CORSO       | Indirizzo Recapito                                           |                            |                    |         |         |   |              |      |   |
| CARRIERA PRECEDENTE     | Provincia                                                    |                            |                    |         |         | • |              |      |   |
| ALTRO                   |                                                              |                            |                    |         |         |   |              |      |   |
| CHIUDI DOMANDA          | Comune                                                       |                            |                    |         |         |   |              |      |   |
| ISTRUZIONI              | Località                                                     |                            |                    |         |         |   |              |      |   |
| BANDO                   | CAP                                                          |                            |                    |         |         |   |              |      |   |
| MODELLO CV              | CONTA                                                        | п                          |                    |         |         |   |              |      |   |
|                         | Cellulare *                                                  | 12345678                   |                    |         |         |   |              |      |   |
|                         | Telefono                                                     |                            |                    |         |         |   |              |      |   |
|                         | Email                                                        | rossimario@gmail.com       |                    |         |         |   |              |      |   |
|                         |                                                              |                            | Cancella           | Salva 🛱 |         |   |              |      |   |
|                         |                                                              |                            |                    |         |         |   |              |      |   |
|                         |                                                              |                            |                    |         |         |   |              |      |   |

I campi inseriti in fase di registrazione, ad eccezione dell'indirizzo e-mail, possono essere modificati.

Non è necessario compilare le informazioni sul recapito quando questo coincide con la residenza.

# SEZIONE 3 - "REQUISITI DI AMMISSIONE"

La sezione **è obbligatoria**.

| MOBILITA' - concorso74   | × +                                                                                                    |
|--------------------------|----------------------------------------------------------------------------------------------------|
| $\leftrightarrow$ > C $$ | ) 🔒 https://concorsi.ftgm.it/mobilita/ws/security/reload.bmf#dispatcher/ic 🛛 🗐 🚥 🛛 🏠 🔍 Cerca 👱 🔟 🗊 🚍                                      |
| MOBILITA'                | 🔊 🎧 Fondazione Toscana G. Monasterio                                                                                                    |
| DATI ANAGRAFICI          | REQUISITI DI AMMISSIONE                                                                                                    |
| CONTATTI                 |                                                                                                    |
| REQUISITI DI AMMISSIONE  | SEZIONE OBLIGATORIA. I campi di questa sezione sono tutti obbligatori.                                                                    |
| CARRIERA IN CORSO        | Essere dipendenti a tempo indeterminato nel professionale di TECNICO SANITARIO DI RADIOLOGIA MEDICA - CAT. D (SSN)                        |
| CARRIERA PRECEDENTE      | 🛿 Aver superato il periodo di prova                                                                                                    |
| ALTRO                    | I Non trovarsi nella condizione prevista dall'art. 21, comma 2, CCNL 2002-2005                                                            |
| CHIUDI DOMANDA           | Avere la piena idoneità fisica al posto da ricoprire senza alcuna limitazione                                                             |
| ISTRUZIONI               | Non avere subito nell'ultimo biennio antecedente alla data di pubblicazione del presente bando sanzioni disciplinari definitive superiori |
| BANDO                    | V alla censura scritta                                                                                                    |
| MODELLO CV               | Cancella Salva 🏞                                                                                                    |
|                          |                                                                                                    |
|                          |                                                                                                    |
|                          |                                                                                                    |
|                          |                                                                                                    |

Devono essere compilati tutti i campi contrassegnati con \*. Il sistema impedirà al candidato che non è in possesso di tutti i requisiti di procedere con la compilazione della domanda.

# SEZIONE 4 - "CARRIERA IN CORSO"

La sezione **è obbligatoria**.

|                         | Inttps://concorsi.rtgm.it/m                        |                                                                                                    |                           | <b>⊻</b> III | \ U   |   |
|-------------------------|----------------------------------------------------|----------------------------------------------------------------------------------------------------|---------------------------|--------------|-------|---|
| MOBILITA'               | School Fondazion                                   | e Toscana G. Monasterio 💦 🚆 🛅                                                                                        |                           |              |       | 4 |
| DATI ANAGRAFICI         | CARRIERA IN CORS                                   |                                                                                                    |                           |              |       | J |
| CONTATTI                | SERVIZIO PRESSO PUE                                | BLICHE AMMINISTRAZIONI                                                                                               |                           |              |       |   |
| REQUISITI DI AMMISSIONE | Nei campi sottostanti il ca<br>CON PERIODO DI PROV | Indidato <u>DEVE DICHIARARE ESCLUSIVAMENTE</u> IL <mark>SERVIZIO IN CORSO SVOLT</mark><br>I <mark>A SUPERATO.</mark> | O IN ENTE PUBBLICO CON PR | ROFILO DI T  | SRM E |   |
| CARRIERA IN CORSO       |                                                    |                                                                                                    |                           |              |       |   |
| CARRIERA PRECEDENTE     | I campi contrassegnati con * sono                  | obbligatori.                                                                                                    |                           |              |       |   |
| ALTRO                   | Dal *                                              | 01/10/2016                                                                                                    | m                         |              |       |   |
| CHIUDI DOMANDA          | AI *                                               | IN CORSO                                                                                                    | iii                       |              |       |   |
| STRUZIONI               | Tipo Ente *                                        | PUBBLICA AMMINISTRAZIONE                                                                                             | •                         |              |       |   |
| SANDO                   | Denominazione                                      | USL2                                                                                                    |                           |              |       |   |
| MODELLO CV              | datore di lavoro *                                 |                                                                                                    |                           |              |       |   |
|                         | Presso *                                           | OSPEDALE SAN LUCA DI LICCA                                                                                           |                           |              |       |   |
|                         | Profilo *                                          | TSRM                                                                                                    |                           |              |       |   |
|                         | Rapporto di Lavoro *                               | TEMPO INDETERMINATO                                                                                                  | •                         |              |       |   |
|                         | Ore lavorative                                     | TEMPO PIENO (36 ORE A SETTIMANA)                                                                                     | •                         |              |       |   |
|                         | Settumanali *                                      |                                                                                                    |                           |              |       |   |
|                         | Percentuale part time                              |                                                                                                    |                           |              |       |   |
|                         | Periodo di prova *                                 | SUPERATO                                                                                                    | •                         |              |       |   |
|                         |                                                    | Salva 🏓                                                                                                    |                           |              |       |   |
|                         |                                                    |                                                                                                    |                           |              |       |   |

In questa sezione il candidato DEVE DICHIARARE ESCLUSIVAMENTE <u>il servizio in corso</u> svolto in ente pubblico con profilo di TSRM e con periodo di prova superato.

#### SEZIONE 5 - "CARRIERA PRECEDENTE"

La sezione **non è obbligatoria**.

|                        |                                                        |                                                                                                    |                    | -       |        | - D |
|------------------------|--------------------------------------------------------|----------------------------------------------------------------------------------------------------|--------------------|---------|--------|-----|
| MOBILITA'              | 🕺 🛴 Fondazion                                          | e Toscana G. Monasterio 💦 🗮 🗂                                                                                    |                    |         |        | -   |
| ATI ANAGRAFICI         | CARRIERA PRECED                                        | ENTE                                                                                                    |                    |         |        |     |
| ONTATTI                | SERVIZIO PRESSO PU                                     | BLICHE AMMINISTRAZIONI                                                                                           |                    |         |        |     |
| EQUISITI DI AMMISSIONE | Nei campi sottostanti il o<br>Aziende o Enti del S.S.N | andidato <u>DEVE DICHIARARE ESCLUSIVAMENTE</u> i servizi svolti nel profilo a concorso con contr<br>o altre P.A. | atto di lavoro DIP | ENDENTE | presso |     |
| ARRIERA IN CORSO       |                                                        |                                                                                                    |                    |         |        |     |
| ARRIERA PRECEDENTE     | In caso di compilazione è obbligat                     | orio valorizzare tutti i campi contrassegnati con *                                                              |                    |         |        |     |
| LTRO                   | Dal *                                                  | 01/05/2017                                                                                                    | Ĩ                  |         |        |     |
|                        | AI *                                                   | 30/09/2017                                                                                                    | Î                  |         |        |     |
| STRUZIONI              | Tipo Ente *                                            | PUBBLICA AMMINISTRAZIONE                                                                                         | •                  |         |        |     |
| ANDO                   | Denominazione                                          | USL5                                                                                                    |                    |         |        |     |
| IODELLO CV             | datore di lavoro *                                     |                                                                                                    |                    |         |        |     |
|                        | Presso *                                               | OSPEDALE FELICE LOTTI DI PONTEDERA                                                                               |                    |         |        |     |
|                        | Profilo *                                              | TSRM                                                                                                    |                    |         |        |     |
|                        | Rapporto di Lavoro *                                   | TEMPO DETERMINATO                                                                                                | •                  |         |        |     |
|                        | Ore lavorative                                         | PART TIME                                                                                                    | •                  |         |        |     |
|                        | Percentuale part time                                  | 50                                                                                                    |                    |         |        |     |
|                        |                                                        |                                                                                                    |                    |         |        |     |
|                        |                                                        | Inserisci Item + Cancella ultimo Item - Salva R                                                                  |                    |         |        |     |
|                        |                                                        |                                                                                                    |                    |         |        |     |

Nei campi di questa sezione il candidato DEVE DICHIARARE ESCLUSIVAMENTE i servizi svolti nel profilo a concorso con contratto di lavoro DIPENDENTE presso Aziende o Enti del S.S.N. o altre P.A.

Se non si possiede alcun servizio, la sezione deve essere lasciata NON COMPILATA.

Per inserire più periodi di servizi, utilizzare il pulsante "Inserisci Item +" che accoda, a fine pagina, un nuovo blocco di campi da poter compilare.

Il pulsante "Cancella ultimo Item -" serve in caso di errore per rimuovere le informazioni inserite nell'ultimo blocco.

#### SEZIONE 6 - "ALTRO"

La sezione è obbligatoria.

| MOBILITA' - concorso    | 74 X +                                                                                    |          |     |   |   |
|-------------------------|-------------------------------------------------------------------------------------------|----------|-----|---|---|
| ←)→ ୯ ŵ                 | 🛈 🔒 https://concorsi.ftgm.it/mobilita/ws/security/reload.bmf#dispatcher// 🛛 🚥 又 🏠 🔍 Cerca | <u> </u> | 111 | • | Ξ |
| MOBILITA'               | 🎾 🏹 Fondazione Toscana G. Monasterio 🔰 💥 🖹 🛅                                              |          |     |   | 4 |
| DATI ANAGRAFICI         | ALTRO                                                                                     |          |     |   |   |
| CONTATTI                |                                                                                           |          |     |   |   |
| REQUISITI DI AMMISSIONE | SEZIONE OBBLIGATORIA. I campi contrassegnati con * sono obbligatori.                      |          |     |   |   |
| CARRIERA IN CORSO       | Ausilio * NESSUNO                                                                         |          | •   |   |   |
| CARRIERA PRECEDENTE     |                                                                                           |          |     |   |   |
| ALTRO                   | Note                                                                                      |          |     |   |   |
| CHIUDI DOMANDA          | Stato civile * SPOSATO/A                                                                  |          | -   |   |   |
| ISTRUZIONI              | Numero Fioli * 2                                                                          |          |     |   |   |
| BANDO                   |                                                                                           |          |     |   |   |
| MODELLO CV              | Consenso al trattamento dati * SI                                                         |          | -   | 9 |   |
|                         | Carta d'identità ∗ Sfoglia Nessun file selezionato.<br>✔ CARTA_DENTITA.pdf                |          |     |   |   |
|                         | Curriculum Vitae Sfoglia Nessun file selezionato.                                         |          |     |   |   |
|                         | N.B : IL CURRICULUM VITAE DEVE ESSERE REDATTO SECONDO IL SEGUENTE MOD                     | DELLO    |     |   |   |
|                         | Cancolla Salva 🖻                                                                          |          |     |   |   |
|                         |                                                                                           |          |     |   |   |
|                         |                                                                                           |          |     |   |   |

In questa sezione è possibile e necessario:

- segnalare l'eventuale necessita di ausili ai sensi della Legge 104/1992 per sostenere le prove relative alla procedura selezionata;
- dichiarare il proprio stato civile;
- dichiarare l'eventuale numero di figli;
- prestare il consenso alla formula di dichiarazione e al trattamento dei dati personali;

- allegare, in un unico file, la copia fronte retro del proprio documento di riconoscimento in corso di validità;

- allegare il proprio Curriculum Vitae, che **deve essere obbligatoriamente compilato** secondo il modello presente sul sito (https://concorsi.ftgm.it/mobilita/manuale/tsrm/Modello\_CV.odt).

#### SEZIONE 7 - "CHIUDI DOMANDA"

La sezione è obbligatoria.

|                         | Image: A constraint of the system of the system of the |
|-------------------------|----------------------------------------------------------------------------------------------------|
| DATI ANAGRAFICI         | CHIUDI DOMANDA                                                                                                    |
| CONTATTI                | SCADENZA PRESENTAZIONE DOMANDE : 07 DICEMBRE 2018                                                                                                    |
| REQUISITI DI AMMISSIONE | L'operazione di chiusura della domanda corrisponde alla CONSEGNA UFFICIALE della propria domanda di partecipazione                                                                                                    |
| CARRIERA IN CORSO       | Dopo la chiusura, il sistema NON CONSENTIRA' al candidato di modificare i dati, né di trasmettere una ulteriore di                                                                                                    |
| CARRIERA PRECEDENTE     | partecipazione allo stesso bando di concorso.<br>Pertanto SI CONSIGLIA FORTEMENTE DI EFFETTURA TALE OPERAZIONE SOLO DOPO AVER VERIFICATO LA<br>COMPLETEZZA E LA CORRETTEZZA DEI DATI INSERITI.                                                                                                    |
| ALTRO                   | Al termine dell'operazione di chiusura, si riceverà una mail (all'indirizzo specificato nella sezione "Contatti") con il numero di<br>protocollo                                                                                                    |
| CHIUDI DOMANDA          | Dopo la chiusura, si potrà consultare la domanda presentata (modalità di sola lettura) collegandosi al sito con le solite<br>credenziali.                                                                                                    |
| ISTRUZIONI              |                                                                                                    |
| BANDO                   | N.B. : LE DOMANDE <u>NON CHIUSE</u> SARANNO CONDIDERATE <u>NON VALIDE</u> AI FINI DELLA PARTECIPAZIONE ALLA<br>SELEZIONE.                                                                                                    |
| MODELLO CV              | Chiudi Domanda                                                                                                    |
|                         |                                                                                                    |
|                         |                                                                                                    |
|                         |                                                                                                    |
|                         |                                                                                                    |
|                         |                                                                                                    |

L'operazione di chiusura della domanda corrisponde alla consegna ufficiale della propria domanda di partecipazione alla selezione.

Il sistema non consentirà allo stesso candidato, identificato tramite codice fiscale, di trasmettere più domande di partecipazione allo stesso bando di concorso.

<u>Pertanto si consiglia fortemente di effettuare tale operazione solo dopo aver</u> <u>verificato la completezza e la correttezza dei dati inseriti.</u>

Chiusa regolarmente la domanda, il sistema invia una e-mail con il numero di protocollo.

Successivamente alla chiusura si può continuare ad accedere al sito con le medesime credenziali, ma solo in modalità di lettura.

N.B.: Solo la ricezione della mail con il numero di protocollo garantisce la partecipazione alla domanda di selezione.

Pertanto se non si riceve alcuna mail con la conferma della chiusura della domanda e il numero di protocollo verificare di aver eseguito correttamente tutti gli step elencati in questo documento. In caso di problemi non dipendenti dalla propria responsabilità contattare per mail <u>helpconcorso@ftgm.it</u>

N.B.: Le domande non chiuse saranno considerate <u>NON VALIDE</u> ai fini della partecipazione alla selezione.

#### SEZIONE 8 - "BANDO"

Questa sezione consente di accedere al bando di concorso della presente selezione. Il documento (in formato pdf), a seconda delle impostazioni del proprio browser, viene aperto in un nuova nuova scheda (tab) del browser o viene proposto il salvataggio sul proprio dispositivo.

#### SEZIONE 9 - "ISTRUZIONI"

Questa sezione consente di accedere al presente documento di istruzioni per la compilazione della domanda online.

Il documento (in formato pdf), a seconda delle impostazioni del proprio browser, viene aperto in un nuova scheda (tab) del browser o viene proposto il salvataggio sul proprio dispositivo.

#### SEZIONE 10 - "MODELLO CV"

Questa sezione consente di accedere al modello con cui deve essere compilato il proprio Curriculum Vitae.

Il documento (in formato odt), a seconda delle impostazioni del proprio browser, viene aperto in un nuova scheda (tab) del browser o viene proposto il salvataggio sul proprio dispositivo.